# For Earth, For Life

# SI Engine Tool Launcher User Manual

Ver. 1.0.0.0

July 2015 Kubota Corporation

# **Table of Contents**

| 1. Overview                     | 1  |
|---------------------------------|----|
| 2. Operating environment        | 1  |
| 3. Installation                 | 2  |
| 4.How to use                    | 10 |
| 4.1 How to start                | 10 |
| 4.1.1 Auto-detect start         | 10 |
| 4.1.2 Start without auto-detect | 11 |
| 4.2 Main Screen                 | 11 |
| 5. Program Uninstall            | 13 |

# 1. Overview

SI Engine Tool Launcher is software used to automatically determine the SI engine diagnostic tool (EDIS(GCP), EDIS(4G), or KGST), and launch the appropriate diagnostic tool for Kubota-manufactured engines.

This document describes how to install and use the software. For details on how to use each diagnostic tool, refer to the User Guide that was provided with the tool.

The specifications and features of this software are subject to change without notice in conjunction with upgrades. Thank you for your understanding.

# 2. Operating environment

The required specifications of PC's on which this software is to be installed are as follows:

| CPU                | Intel Pentium4 or equivalent 1 GHz or higher                  |
|--------------------|---------------------------------------------------------------|
| Memory             | Minimum 512MB                                                 |
| Hard disc capacity | Minimum unused capacity 500MB                                 |
| Display            | XGA (1042 x 768) minimum 256 color palette                    |
| USB port           | Dedicated ECOM interface connection with a Ver.1.1/2.0 1 port |
|                    | I/F connection via a hub cable cannot be guaranteed           |

#### PC hardware environment

### PC software environment

| OS                  | 32/64bit Microsoft Windows 7/8.1 Japanese or English versions |
|---------------------|---------------------------------------------------------------|
| Required components | Microsoft .NET Framework 3.5SP1 and higher                    |
|                     | ECOM interface compatible drivers (EControl drivers)          |

The Kubota-manufactured engines for diagnostics are the following models:

### For Engine Base Model

| Kubota Engine | WG972(*1) / WG1605 / WG2503(*2) / WG3800 |
|---------------|------------------------------------------|
|               |                                          |

\*1: KGST must be installed separately.

\*2: To perform diagnostics for some models, it is necessary to install KGST separately.

# 3. Installation

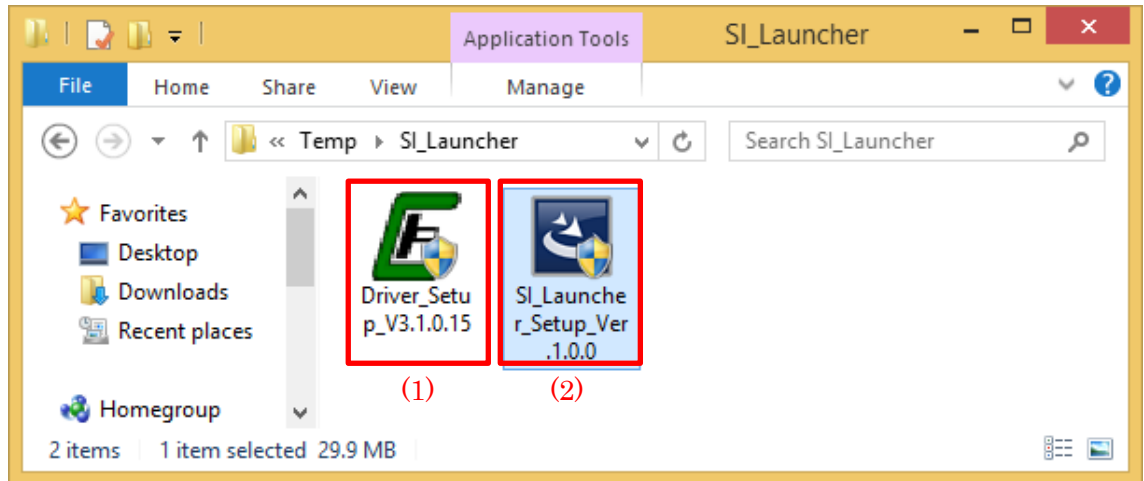

To install the software, double-click the file (2), and follow the on-screen instructions.

If the ECOM driver is not installed on the applicable PC, double-click file (1), and set up the driver.

| (1) | ECOM interface driver setup program.                        |  |
|-----|-------------------------------------------------------------|--|
| (2) | SI Launcher Setup program. (SI_Launcher_Setup_Ver.X.XX.XXX) |  |
|     | Includes the installers for EDIS(GCP) and EDIS(4G).         |  |

# ■ Attention

- Close all other applications before starting the installation. Failure to do so may prevent the software from being installed correctly.
- If EDIS(GCP) or EDIS(4G) are already installed on the applicable PC, it is recommended that you uninstall EDIS beforehand.

• (1) The ECOM interface driver is not included in file (2). If the ECOM interface has never been used on the applicable PC, it is necessary to install the driver by executing (1) individually.

■Supplementary notes

• When the following message is displayed, click [ $\underline{Y}$ es].

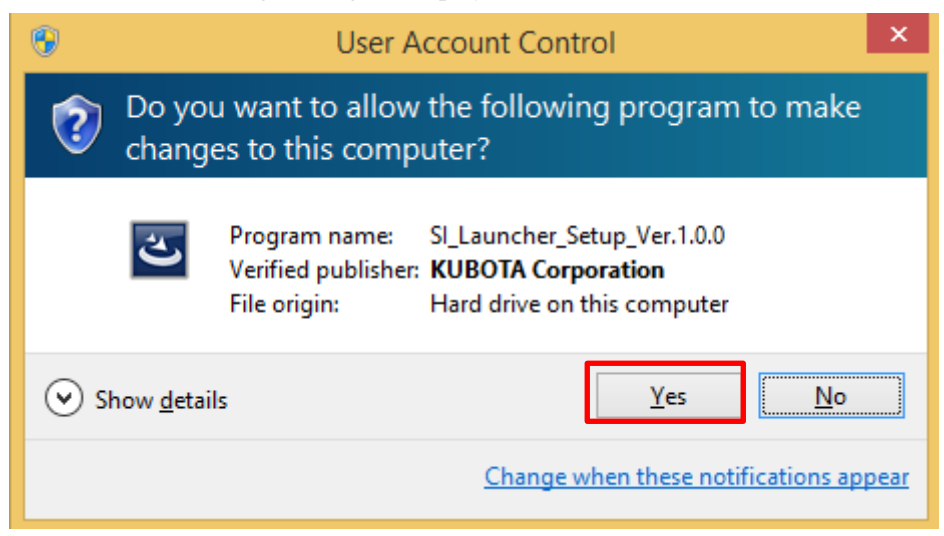

• If installing from a user account that does not have administrator privileges, it will be necessary for a user with administrator privileges to enter their password.

Follow the on-screen instructions to install.

| SI Engine Tool Launcher Setup - InstallShield Wizard              | ×      |  |  |
|-------------------------------------------------------------------|--------|--|--|
| Choose Setup Language                                             |        |  |  |
| Select the language for this installation from the choices below. |        |  |  |
| English (United States)                                           | ~      |  |  |
|                                                                   |        |  |  |
|                                                                   |        |  |  |
|                                                                   |        |  |  |
|                                                                   |        |  |  |
|                                                                   |        |  |  |
|                                                                   |        |  |  |
|                                                                   |        |  |  |
|                                                                   |        |  |  |
| InstallShield                                                     | Cancel |  |  |

| 3              | SI Engine Tool Launcher Setup - InstallShield Wizard                                                                                                    | × |
|----------------|----------------------------------------------------------------------------------------------------|---|
| く              | Welcome to the InstallShield Wizard for SI Engin<br>Tool Launcher Setup                                                                                                    | e |
|                | The InstallShield(R) Wizard will install SI Engine Tool Launcher Setup on your<br>computer. To continue, click Next.<br>WARNING: This program is protected by copyright law and international treaties. |   |
|                |                                                                                                    |   |
| InstallShield" | Next > Cancel                                                                                                    |   |

Specify the destination folder for installation of the diagnostic tools and this software.

To change the installation folder, click any of the "Change" buttons, and then specify an installation folder from the tree on the screen.

| SI Engine Tool Launcher Setup - InstallShield Wizard                                    | ×     |
|-----------------------------------------------------------------------------------------|-------|
| Destination Folder                                                                      | ی     |
| Click Next to install to this folder, or click Change to install to a different folder. |       |
| C:\GCP_Dis_dbplotter                                                                    | nge   |
| C:\Program Files\4G Display (2)                                                         |       |
| Install SI Engine Tool Launcher to: (3)<br>C:\Diagnostic Software\SiEngineToolLauncher  | nge   |
|                                                                                         |       |
| InstallShield < <u>B</u> ack <u>N</u> ext > C                                           | ancel |

| (1) | You can specify the install location for the diagnostic tool EDIS (GCP) made by |  |
|-----|---------------------------------------------------------------------------------|--|
|     | Econtrols Corporation.(*1)                                                      |  |
| (2) | You cannot change the install location of the EDIS (4G) diagnostic tool made    |  |
|     | by Econtrols Corporation                                                        |  |
| (3) | You can specify the install location for SI Engine Tool Launcher(*1)            |  |

\*1: Under the following folder structure, do not install any programs.

·Program Files

- ·Program Data
- •Program Files (x86)
- $\cdot Windows$

If there is no problem with each of the installation locations, please proceed to the next step by pressing the Next button.

Perform selection of the installation method.

| 3                                                                                                    | SI Engine Tool Launcher Setup - InstallShield Wizard                    |  |  |
|----------------------------------------------------------------------------------------------------|-------------------------------------------------------------------------|--|--|
| Setup Type                                                                                                    |                                                                         |  |  |
|                                                                                                    | <u>Complete (1)</u>                                                     |  |  |
| ة الا                                                                                                    | All program features will be installed. (Requires the most disk space.) |  |  |
| Custom (2)<br>Choose which program features you want installed and where they will be installed.<br>Recommended for advanced users. |                                                                         |  |  |
|                                                                                                    |                                                                         |  |  |
|                                                                                                    |                                                                         |  |  |
| InstallShi                                                                                                    | edd Cancel                                                              |  |  |

| (1) | Installs all items - Diagnostic tool (EDIS (GCP), EDIS (4G)) and all the SI   |
|-----|-------------------------------------------------------------------------------|
|     | Engine Tool Launcher                                                          |
| (2) | Installs only the items you selected from the following screen (*1) for which |
|     | you want installed.                                                           |

\*1: Performs the selected installation.

| SI Engine Tool Launcher Setup - InstallShield Wizard | ×     |  |  |
|------------------------------------------------------|-------|--|--|
| Custom Setup                                         |       |  |  |
| Select the program features you want installed.      |       |  |  |
| ✓ GCP Display                                        |       |  |  |
| ✓4G Display                                          |       |  |  |
| SI Engine Tool Launcher App                          |       |  |  |
|                                                      |       |  |  |
|                                                      |       |  |  |
|                                                      |       |  |  |
|                                                      |       |  |  |
|                                                      |       |  |  |
|                                                      |       |  |  |
|                                                      |       |  |  |
|                                                      |       |  |  |
|                                                      |       |  |  |
| InstallShield Ca                                     | ancel |  |  |

Only the features that were selected using the check box will be installed.

Installation will begin.

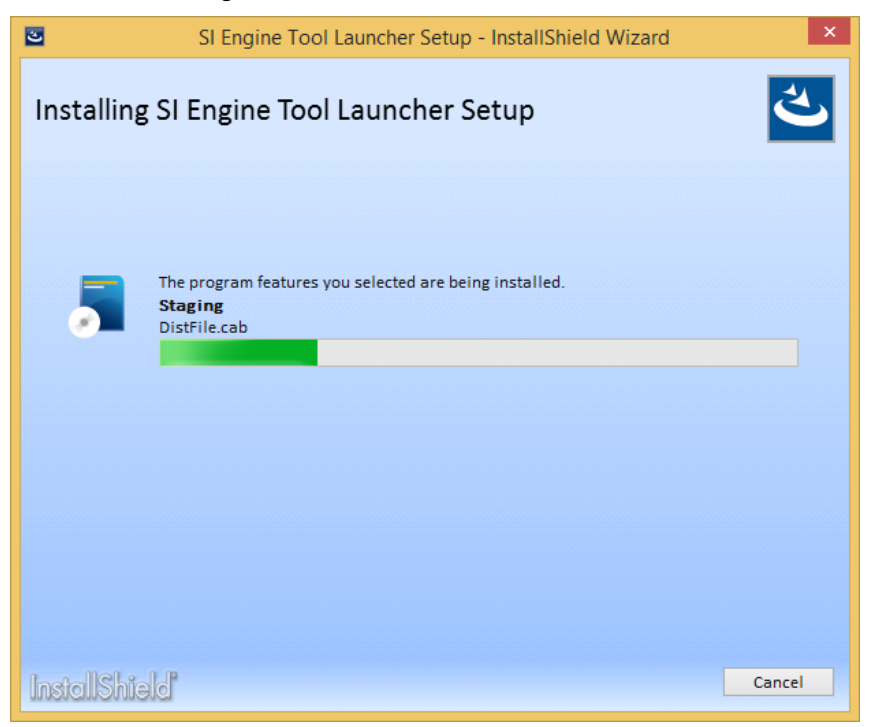

\* 1: You will see the following screen requesting you to restart when installing GCP Display, however, there is no need to restart right now. If you select to restart, the install will end at this point. (this software installation will also end normally)

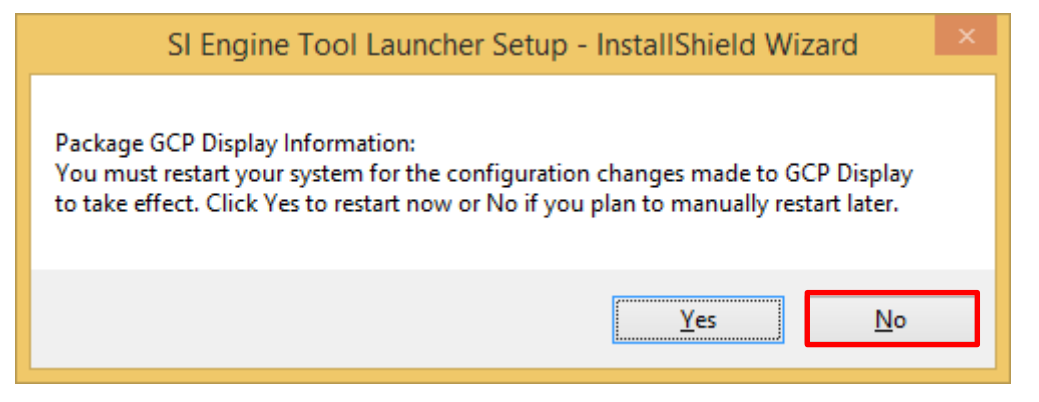

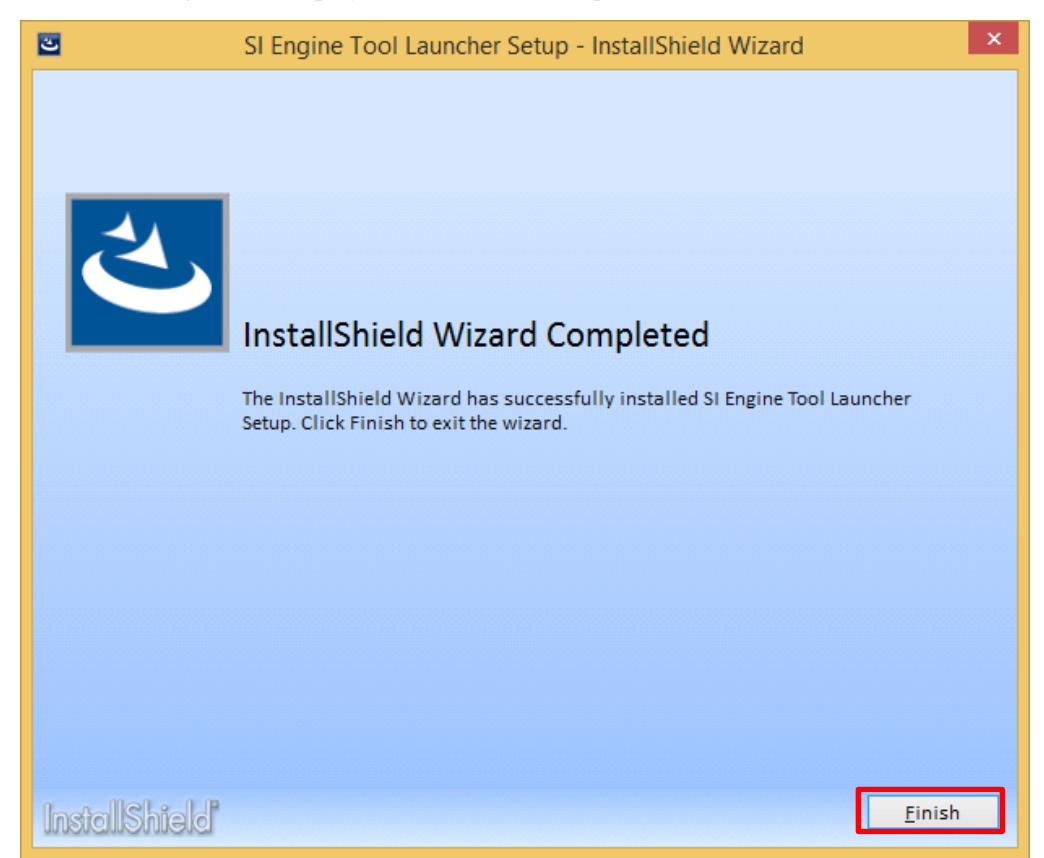

If the following screen displays, installation is complete.

(Supplementary items)

If you have a partial older version of EDIS (4G, GCP) installed from before, the location of the EDIS launcher app may not be recognized. In such a case, a screen to select the EDIS exe file will display only the first time you start the launcher application.

When the following screen is displayed, move to the folder where the previous EDIS program was installed and select the exe file, then press the Open button.

| Please select a 4G EDIS exe file |                             |                  |                   |          |
|----------------------------------|-----------------------------|------------------|-------------------|----------|
| 🔄 🏵 🗉 🕇 🚺                        | ≪ Program Files → 4G Displa | y ~ Ċ            | Search 4G Display | م        |
| Organize 👻 New                   | v folder                    |                  | == .              | • 🔲 🔞    |
| 🔆 Favorites                      | ▲ Name                      | Date modified    | Туре              | Size     |
| 🛄 Desktop                        | E 4G_dis                    | 2/9/2015 2:17 PM | Application       | 6,442 KB |
| 🗼 Downloads<br>🖳 Recent places   |                             |                  |                   |          |
| 🤣 Homegroup                      |                             |                  |                   |          |
| 🌉 This PC                        |                             |                  |                   |          |
|                                  | ✓ <                         |                  |                   | >        |
|                                  | File <u>n</u> ame: 4G_dis   | ~                | 4G EDIS Program   | ~        |
|                                  |                             |                  | <u>O</u> pen      | Cancel   |

The above screen for 4G EDIS.

The initial installation folder for 4G EDIS is Program Files/4G Display/ The initial installation folder for GCP EDIS is C:/GCP\_Dis\_dbplotter/

# 4.How to use

# 4.1 How to start

There are two methods to use for starting: "Auto-detect start" and "Start without auto-detect".

4.1.1 Auto-detect start

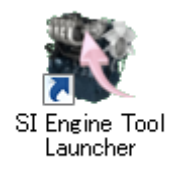

When the ECU (Engine) is in the Key On state, and connected to a PC, double click the SI Engine Tool Launcher icon on the PC desktop.

When the auto-detect start is successful, each diagnostic tool will start after each auto-detect start result dialog is displayed.

| Information                                                                | Information                                         | × |  |  |
|----------------------------------------------------------------------------|-----------------------------------------------------|---|--|--|
| Will start the "4G" EDIS.                                                  | Will start the "Global Contorol Platform(GCP)" EDIS |   |  |  |
|                                                                            |                                                     |   |  |  |
| E Enter Passwo                                                             | ord 🔀                                               |   |  |  |
| Password Clear Password Paste Password Serial Number Access Serial Number: |                                                     |   |  |  |
| K ☐ Save password                                                          | and S/N Quit                                        |   |  |  |

When auto-detect start doesn't start due to a reason such as communication error the ECU is not in the Key ON state, the 4.2 Main Screen will be displayed after the "The ECU has not been detected." message appears.

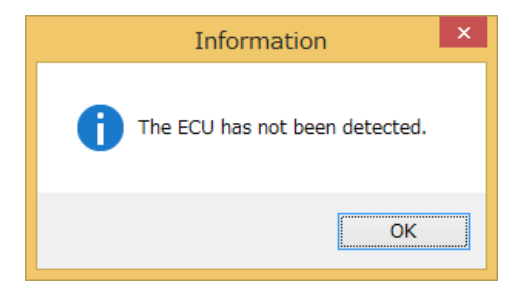

## 4.1.2 Start without auto-detect

When doubling clicking the SI Engine Tool Launcher icon on the desktop when ECOM is not connected to a PC, or when pressing and holding the Ctrl key, auto-detect start processing is skipped, and the 4.2 Main Screen is displayed directly.

# 4.2 Main Screen

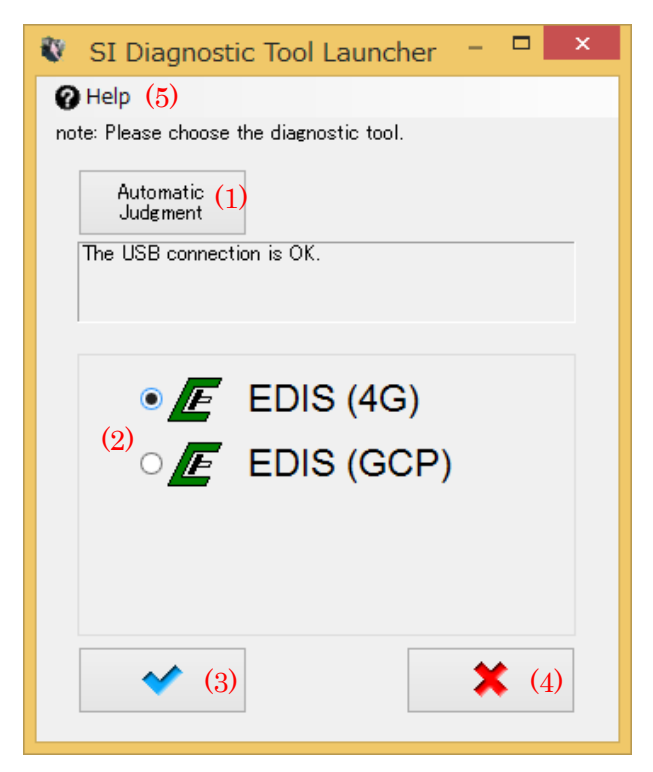

| (1) | When pressing while connected to the ECU (engine)in the Key ON state, the |
|-----|---------------------------------------------------------------------------|
|     | corresponding diagnostic tool will start automatically.                   |
|     | Pressing is invalid when ECOM is not connected to a PC.                   |
| (2) | Selects the diagnostic tool for the applicable operation.                 |

| (3) | Starts the diagnostic tool selected in (2).                                                                                                    |  |
|-----|----------------------------------------------------------------------------------------------------|--|
| (4) | Ends the application.                                                                                                    |  |
| (5) | • Help :                                                                                                    |  |
|     | -User Guide : Starts the Diagnostic tool User Guide selected in (2).<br>An environment that allows for executing a pdf file to view/open the Use |  |
|     |                                                                                                    |  |
|     | Guide is required.                                                                                                    |  |
|     | -Version Info : Displays this software version info and the installed diagnostic                                                                 |  |
|     | tool's detailed version information.                                                                                                    |  |

# 5. Program Uninstall

|                                                                                                    | Programs and Features                                                                     | - 🗆 ×                               |  |  |
|----------------------------------------------------------------------------------------------------|-------------------------------------------------------------------------------------------|-------------------------------------|--|--|
| 🔄 🌛 🔻 🕇 🕅 « Programs                                                                                             | → Programs and Features ∨ C                                                               | Search Programs and Features 👂      |  |  |
| Control Panel Home<br>View installed updates                                                                     | Uninstall or change a program<br>To uninstall a program, select it from the list and then | click Uninstall, Change, or Repair. |  |  |
| off                                                                                                    | Organize 👻 Uninstall                                                                      | H 🗸 🔞                               |  |  |
|                                                                                                    | Name                                                                                      | Publisher ^                         |  |  |
|                                                                                                    | 💱 SI Engine Tool Launcher                                                                 | Kubota Corporation                  |  |  |
|                                                                                                    | 💱 SI Engine Tool Launcher Setup                                                           | Kubota Corporation                  |  |  |
|                                                                                                    | <                                                                                         | >                                   |  |  |
| Kubota Corporation Product version:         1.00.0000           Help link:         http://www.kubota-global.net/ |                                                                                           |                                     |  |  |

To uninstall the program, execute the setup exe file used for installation, and choose either delete from the maintenance menu or delete by selecting [Control Panel]  $\rightarrow$  [Add or Delete Program]  $\rightarrow$  then delete. Doing it this way, you can select each application individually and also delete it, however, when you select "SI Engine Tool Launcher Setup", it will delete the all applications that were installed at one time.